# 变更管理使用说明书-供应商端

- 1 权限分配
- 2 申请
- 3 变更终止
- 4 导出
- 5 查看详情
- 6 修改

### 1 权限分配

申请权限: 质量经理

查看权限: 总经理, 质量部长, 技术开发经理

其它角色无访问权限

#### 2 申请

使用拥有质量经理角色的账号登入系统首页,点击变更管理按钮图标,进入变更管理管理合信息列表页面。

如果代办模块有变更管理相应的待办信息,也可通过点击代办模块的"去处理"按钮, 进入 变更管理管理台信息列表页面。

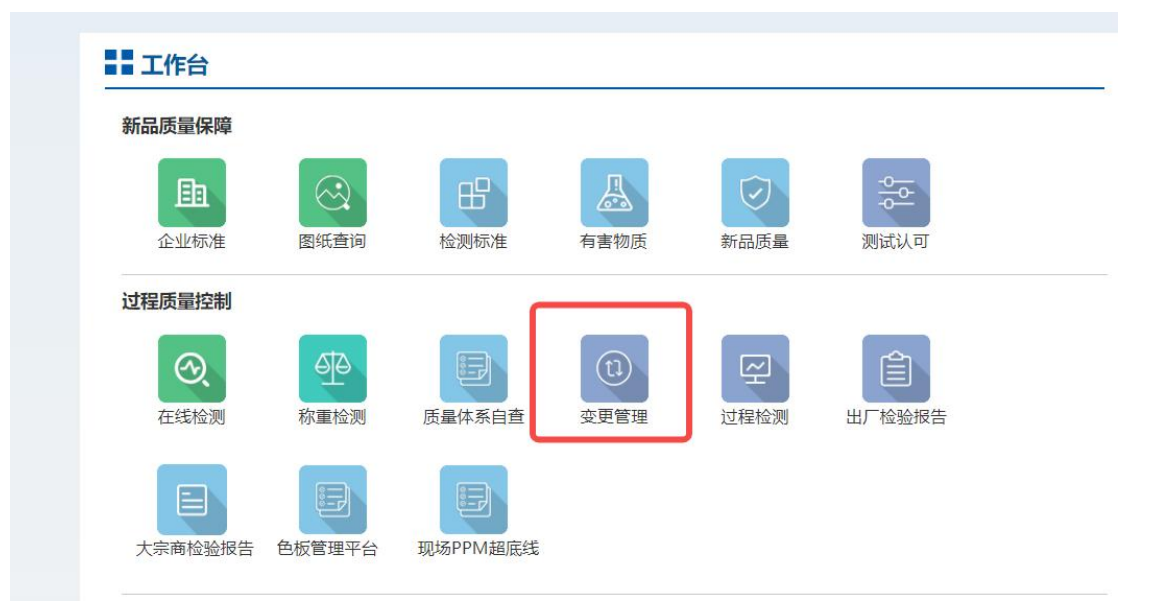

在管理台首页中可以看到已经申请的信息,并可以看到他们的审批、试验、验证结果等一

#### 系列信息。

2.1 点击"申请",进入变更申请录入界面,提交后流程到 HMQM,给 SQE 校核人 和采购经理发送邮件通知,相关校核人进行审核。

注:多次重复申请会有多次邮件通知,请勿重复提交。如误操作重复提交可自行 终止。

| 变更名称:     | testmmb                     | ◎ 变更类型:                  | 模具变更 🗸     | 物料类别:       | 结构模块 🗸 🗸     |  |  |  |
|-----------|-----------------------------|--------------------------|------------|-------------|--------------|--|--|--|
| 专用号:      | 0010252345                  | ◎ 物料名称:                  |            | 关联专用号:      | 0010252322C  |  |  |  |
| 适用产业线:    | 冰箱                          | ∨ 供货互联工厂:                | 9011       | 申请验证互联工厂:   | 9011白电研发基地 ∨ |  |  |  |
| 物料大类:     | 橡胶                          | ✓ SQE校核人:                | 张文毅        | 采购经理:       | 孟梅    >      |  |  |  |
| 库存消化完成时间: | 2022-08-17                  | □ 期望变更日期:                | 2022-08-16 | 库存数量:       | 11           |  |  |  |
| 是否影响成本:   | 是                           | ∨ 影响成本:                  | 成本上涨 ~     |             |              |  |  |  |
| 变更内容:     | testmmm *最大输入长度200<br>8/200 |                          |            |             |              |  |  |  |
| 附件:       | 下载模板(点击上传)                  | basicInfo_变更管理申请表 (5).do | cx         | 4M1E变更申请需提交 | 的资料: 点击查者    |  |  |  |

# 3 变更终止

点击"变更终止",未出最终结论前,可提前终止流程,最终结论变为"供应商 主动终止"。

| ŀ | lai     | er         | 变更管理      | 高管及设备产权                                                                                         |                                              |              |            | 返回首页>> | 当前用户:张光 | 七理 V12970 | 注销 |
|---|---------|------------|-----------|-------------------------------------------------------------------------------------------------|----------------------------------------------|--------------|------------|--------|---------|-----------|----|
|   | 专用号     |            |           | 較                                                                                               | 财名称:                                         |              | 关联专用号:     |        |         | Q Bit     |    |
|   | ■■ 夺雨管理 |            | 更多查       |                                                                                                 |                                              |              |            |        |         |           |    |
|   | 变更      |            |           | 申请                                                                                              | 变更终止                                         | 9H           |            |        |         |           |    |
|   | 序号      | 变更缓        | 時         | 物料名称:     关联专用号:     Q. 室向       更多面向条件     申请     夏进线止、号出       () 注意     御请,以是否终止此变更     御御景刻 |                                              |              |            |        |         |           |    |
| 2 | 1       | BGSQ220810 | 16491060  | 请佣认是否约                                                                                          | <b>単名称:                                 </b> |              |            |        |         |           |    |
|   | 2       | BGSQ220810 | 16260160  |                                                                                                 |                                              |              |            | 取消 确认  |         | 主关模块      |    |
|   | 3       | BG5Q220810 | 15290481  |                                                                                                 |                                              |              |            |        |         | 结构模块      |    |
|   | 4       | BGSQ220810 | 151143005 | testmm123                                                                                       |                                              | ROHS-蒸发器固定板支 | 0010252345 | 橡胶     |         | 主关模块      |    |

## 4 导出

点击"导出",可导出 excel 文档。

# 5 查看详情

列表里点击"专用号",可查看详情页面。

| Haier     |          | 4M1E变更申请明细 |                |           |                                       |             |                           |  |  |
|-----------|----------|------------|----------------|-----------|---------------------------------------|-------------|---------------------------|--|--|
| 供应商代码:    | V12970   | 供应商名称:     | 青岛胜汇塑胶有限公<br>司 | 变更申请日期:   | 2022-08-10<br>16:49:11                | 变更名称:       | testmmb                   |  |  |
| 变更类型:     | 模具变更     | 专用号:       | 0010252345     | 物料名称:     | ROHS-蒸发器固定板<br>支架衬垫1(HCFU-<br>28HF03) | 关联专用号:      | 00102523220               |  |  |
| 适用产业线:    | 冰箱       | 供货互联工厂:    | 9011           | 申请验证互联工厂: | 白电研发基地试制线                             | 期望变更前日期:    | 2022-08- <mark>1</mark> 6 |  |  |
| 库存数量:     | 11       | 库存消化完成时间:  | 2022-08-17     | 是否影响成本:   |                                       | 影响成本:       | 成本上涨                      |  |  |
| 物料类别:     | 结构模块     | 物料大类:      | 橡胶             | 附件:       | basicInfo_变更管理申请                      | ī表 (5).docx |                           |  |  |
| 变更内容:     | testmmmm |            |                |           |                                       |             |                           |  |  |
| SQE初审人工号: | 00064946 | SQE初审人姓名:  | 张文毅            | SQE初审状态:  | 未处理                                   | SQE初审意见:    |                           |  |  |
| 采购经理工号:   | A0048815 | 采购经理姓名:    | 孟梅             | 采购经理初审状态: | 通过                                    | 采购经理初审意见:   |                           |  |  |
| 工厂校核人工号:  |          | 工厂校核人姓名:   |                | 工厂校核状态:   | 未处理                                   | 工厂审核意见:     |                           |  |  |
| 口碑校核人工号:  |          | 口碑校核人姓名:   |                | 口碑校核状态:   | 未处理                                   | 口碑审核意见:     | 海水壬 V                     |  |  |

# 6 修改

申请被驳回后,可修改后再次提交申请,最多修改1次。倘若修改1次后被驳回,则本条申请就废弃了,不可进行第三次申请,最终结论为"不可变更"。

| 专用号: |                  | 物                                                                                             | 物料名称:                                           |                                                        |                                                                  |                                         | Q ēja                |                                          |  |
|------|------------------|-----------------------------------------------------------------------------------------------|-------------------------------------------------|--------------------------------------------------------|------------------------------------------------------------------|-----------------------------------------|----------------------|------------------------------------------|--|
|      |                  |                                                                                               |                                                 |                                                        | 更多查询条件                                                           |                                         |                      |                                          |  |
| H    | 变更               | 管理                                                                                            |                                                 |                                                        |                                                                  |                                         | 申请                   | 修改 变更终止 导出                               |  |
|      | 序号               | 变更编号                                                                                          | 变更名称                                            | 专用号                                                    | 物料名称                                                             | 关联专用号                                   | 物料大类                 | 物料类别                                     |  |
|      |                  |                                                                                               |                                                 |                                                        |                                                                  |                                         |                      |                                          |  |
| ~    | 1                | BG5Q220810222213911                                                                           | sisisisisi                                      | 0010211220AA                                           | 装饰板-ABS新帝樽低端                                                     |                                         | 塑料                   | 结构模块                                     |  |
|      | 1                | BGSQ220810222213911<br>BGSQ220810164910606                                                    | sisisisisi<br>testmmb                           | 0010211220AA<br>0010252345                             | 装饰板-ABS新帝梅低端<br>ROHS-蒸发器固定板支                                     | 0010252322C                             | 塑料橡胶                 | 结构模块                                     |  |
|      | 1<br>2<br>3      | BGSQ220810222213911<br>BGSQ220810164910606<br>BGSQ220810162601607                             | sisisisisisi<br>testmmb<br>testemma             | 0010211220AA<br>0010252345<br>0010252345               | 装饰板-ABS新帝崎低端…<br>ROHS-蒸发器固定板支…<br>ROHS-蒸发器固定板支…                  | 0010252322C<br>0010252345               | 22料<br>橡胶<br>橡胶      | 结构模块   结构模块   主关模块                       |  |
|      | 1<br>2<br>3<br>4 | BGSQ220810222213911     BGSQ220810164910606       BGSQ220810162601607     BGSQ220810152604816 | sisisisisi<br>testmmb<br>testemma<br>testmm3344 | 0010211220AA<br>0010252345<br>0010252345<br>0010723454 | 装饰板-ABS新帝梅低端。<br>ROHS-蒸发器固定板支。<br>ROHS-蒸发器固定板支。<br>回气管-TP2M/TP2Y | 0010252322C<br>0010252345<br>0010723454 | 塑料<br>橡胶<br>橡胶<br>系统 | 结构模块        结构模块        主关模块        结构模块 |  |

|   | rate CD | <b>大百倍日</b>         | ***           | +          |                 | cocimete/+m | 四時47冊時時十冊 | etsite/et m | (OFA)   |
|---|---------|---------------------|---------------|------------|-----------------|-------------|-----------|-------------|---------|
| • | 序写      | 受更骗亏                | 受更名称          | 5日5        | 2更中谓日期          | 5QE初車結果     | 米购理堆仪核结果  | 甲核结果        | SQE 页页/ |
|   | 1       | BGSQ220810164910606 | testmmb       | 0010252345 | -08-10 16:49:11 | 未处理         | 通过        | 未处理         |         |
|   | 2       | BGSQ220810162601607 | testemma      | 0010252345 | -08-10 16:26:02 | 未处理         | 未处理       | 未处理         |         |
|   | 3       | BGSQ220810152904816 | testmm3344    | 0010723454 | -08-10 15:29:05 | 未处理         | 未处理       | 未处理         |         |
|   | 4       | BGSQ220810151143005 | testmm123     | 0010252345 | -08-10 15:11:43 | 未处理         | 未处理       | 未处理         |         |
|   | 5       | BGSQ220809180532937 | 变更测试通过        | 0010252345 | -08-09 18:05:33 | 未处理         | 未处理       | 未处理         |         |
|   | 6       | BGSQ220809180530836 | 变更测试通过        | 0010252345 | -08-09 18:05:31 | 通过          | 通过        | 未处理         |         |
|   | 7       | BGSQ220809152715898 | 测试终止          | 0000100157 | -08-09 15:27:16 | 未处理         | 未处理       | 未处理         |         |
|   | 8       | BGSQ220809152533388 | testmm666     | 0010252345 | -08-09 15:25:33 | 未处理         | 未处理       | 未处理         |         |
|   | 9       | BGSQ220809152327655 | 变更测试2         | 0011800211 | -08-09 15:23:28 | 未处理         | 驳回        | 未处理         |         |
|   | 10      | BGSQ220808100220875 | test 08080808 | 0010535318 | -08-08 10:02:21 | 未处理         | 殿回        | 未处理         |         |